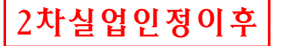

## 온라인으로 실업인정 신청하기

- 고용보험 홈페이지(www.ei.go.kr) 또는 고용보험 모바일 어플로 실업인정을 신 청할 수 있습니다.
- ●온라인 실업인정 신청서를 작성하다가 궁금한 점이 있으시면 ①고용보험 홈페 이지 '공지사항' 게시판에 게시된 '인터넷 실업인정 신청 매뉴얼 공지'를 참고하 시거나, ② 국번 없이 ☎1350(고용노동부 고객상담센터) 또는 ☎1577-7114(전산 관련 문의, 한국고용정보원 고객센터)로 연락하시기 바랍니다.

## ① PC 실업인정 신청 방법

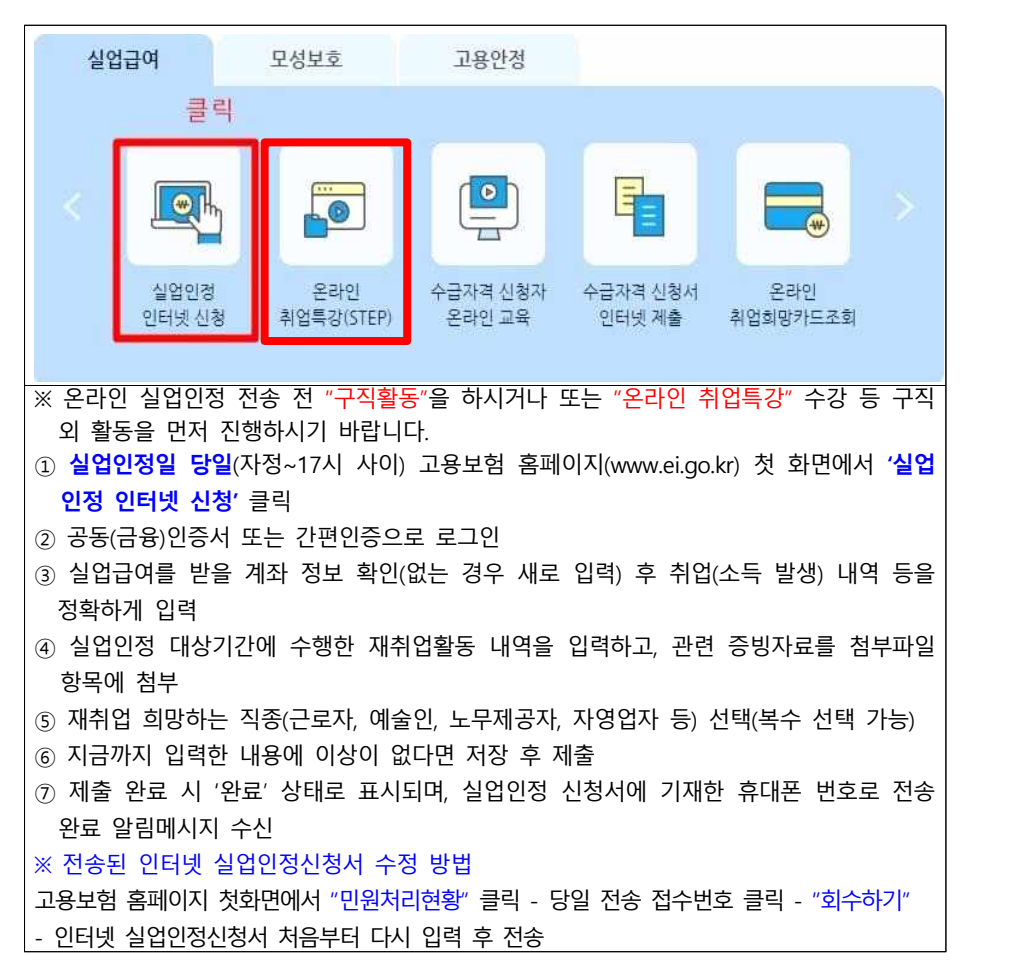

| 재산 소득 확인 등의 여부 📀                                                                                          | a. 0.97                         | -12                                                                                                    |       |
|----------------------------------------------------------------------------------------------------|---------------------------------|----------------------------------------------------------------------------------------------------|-------|
| 실업급여 부정수급 경고 → 필독사항<br>실업인경 대상기간에 취업(아르바이트, 일용근로 포함), 사업사 등록, 기<br>신고하지 많으면 실업급여 전역 환수 및 2배 추가원수와 아물러 형사치 | 비타 소득이 발생하였음0<br>별 휠 수 있음을 유의하/ | 1도<br> 기 바랍니다.                                                                                                    |       |
| 근로 또는 노무제공 내역                                                                                             |                                 |                                                                                                    | 더보기 ~ |
| 실업인경 대상기간 중 어떠한 형태로든(소득 발생 여부와 관계없이) 근로 또는<br>노무를 제공하거나 수당이 발생하는 회의 참석, 자문 등을 한 사실이 있습니까?                 | Oa                              | ભાષા છે.<br>ભાષા છે.<br>ભાષા છે. |       |
| 산재 휴업급여 수급권                                                                                               |                                 |                                                                                                    | 대보기 ~ |
| 산재 휴업급여를 지급 받고 있거나 수급권을 가지고 있습니까?                                                                         | () ot                           | <ul> <li>ભાર</li> </ul>                                                                                                    |       |
|                                                                                                    |                                 |                                                                                                    |       |
| 취업내역                                                                                                    |                                 | 1 1                                                                                                    | 머보기 🗸 |

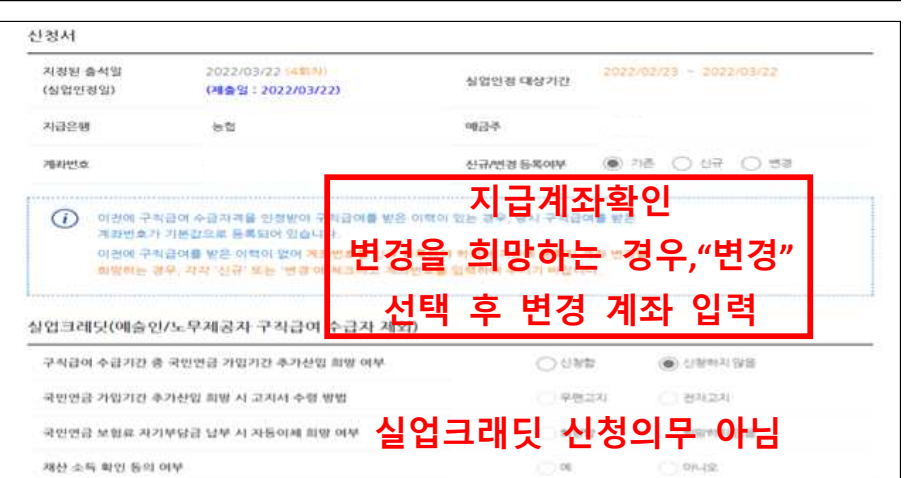

|              | ~ _ 0                                  |          |             | 1        |
|--------------|----------------------------------------|----------|-------------|----------|
| 1. 실업안경      | <u>सम</u> ्र २.                        | 새위엽 활동   | > 3.        | 각성 내용 학안 |
| 난장인          |                                        |          |             |          |
| 44           |                                        | 주변동혁번호   |             |          |
| 命立           | 신청인                                    | 정보내역     | 확인          |          |
| 전과변호         |                                        | 승대린와변호   |             |          |
| 실업인정         |                                        |          |             |          |
| 소성급이입수(남운입수) | 183 <sup>1</sup> /(1.0) <sup>1</sup> / | 홍 실원번장말수 | 54 <u>9</u> |          |
| ↑급개산         | 2021/12/14 - 2022/06/18                | 수급기관 만료일 | 2022/06/18  |          |
| 구작금여일에       | 07.575 ¥I                              |          |             |          |

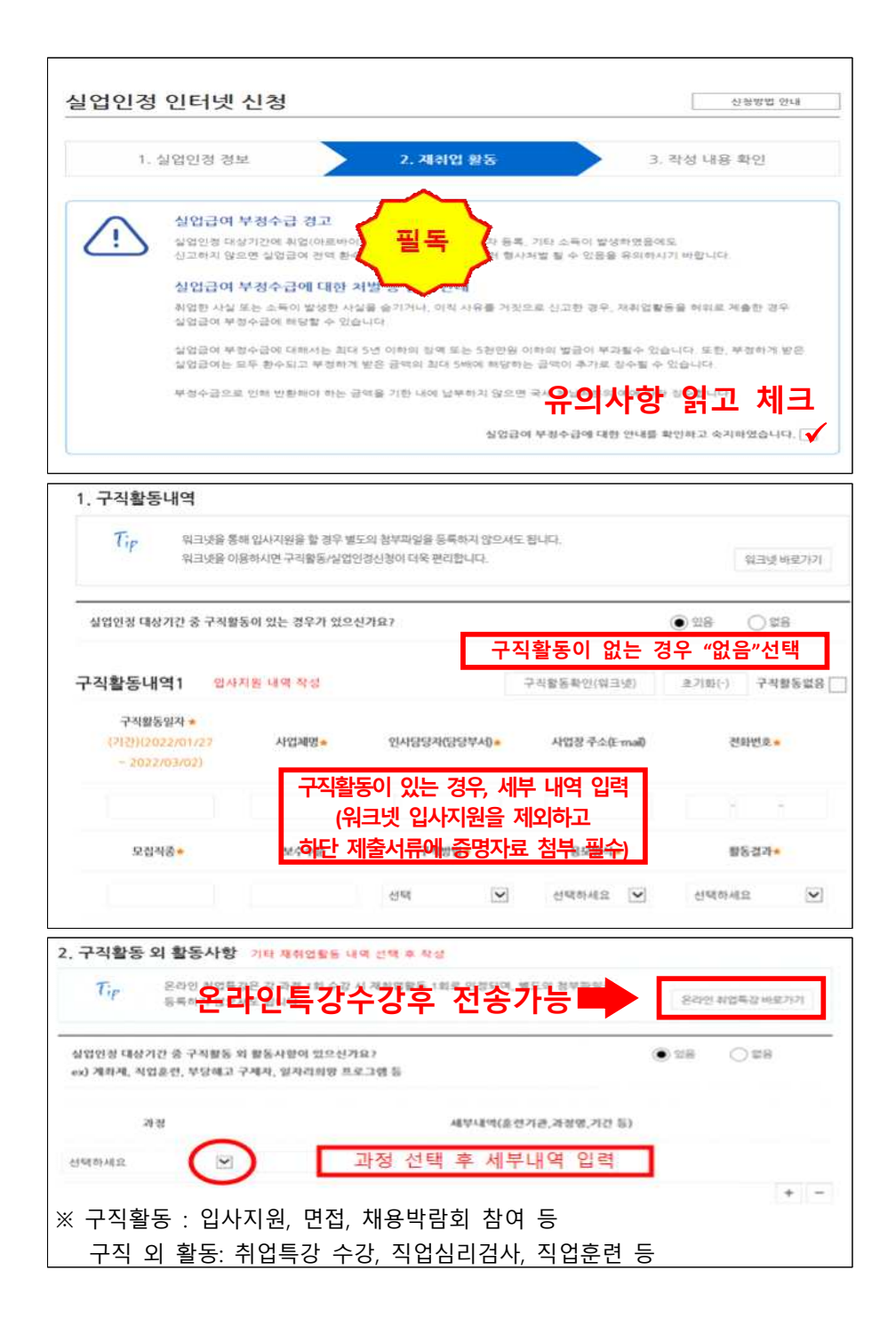

| _ |                                  |
|---|----------------------------------|
|   |                                  |
| > | 제출 완료 후 관할 센터 담당자 순차적으로 처리       |
| Þ | 보완이 필요한 경우만 당일 신청자 본인에게 개별 연락 안내 |
| Þ | 처리 완료 후 3~5일이내 지급 계좌로 입금         |
|   |                                  |

| 실업급여                 |                 | 모성보호             | ① 구글 플레이스토어 또는 애플 앱스토어 |
|----------------------|-----------------|------------------|------------------------|
| 클릭                   |                 |                  | 에서 '고용보험 모바일' 어플 다운로드  |
|                      |                 |                  | ② 실업인정일 당일(자정~17시 사이)  |
| 실업인정                 | 온라인             | 수급자격 신청자         | 고용보험 모바일 어플 첫 화면에서     |
| 인터넷신청                | 취업특강(STEP)      | 온라인 교육           | '실업인정 인터넷 신청' 클릭       |
|                      |                 |                  | ③ 공동(금융)인증서 또는 간편인증으   |
|                      | <b>•••</b>      |                  | 로 로그인                  |
| 수급자격 신청서<br>인터넷 제출 취 | 온라인<br>업희망카드 조회 | 이직확인서<br>처리여부 조회 | ④ 이하 내용은 PC 실업인정 신청 방  |
|                      | • •             |                  | 법과 동일                  |

## ② 모바일 실업인정 신청 방법

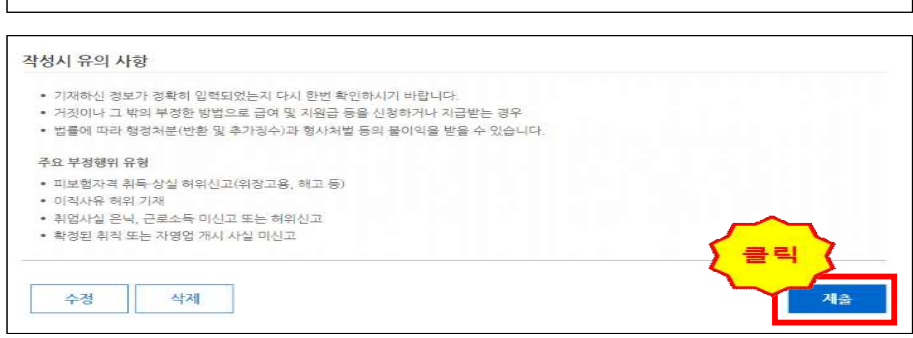

|                             | M                          | 2. 재취업 활동                             | 3. 작성 내용 확인                              |
|-----------------------------|----------------------------|---------------------------------------|------------------------------------------|
|                             | 0154                       | ····································· |                                          |
| 아래 내용 확인                    | 후, "제출" 버                  | 튼까지 클릭하셔야<br>됩니다.                     | 실업인정 신청이 완료                              |
| 대하 <sup>공직사형</sup><br>업인정내역 |                            | 일 부 생 략 -                             | an an an an an an an an an an an an an a |
| 실업언경일수                      | 28 일                       | 구직급여산출내역                              | 37,575 × 실업안정일수<br>(· 근로내역)              |
| 지급액 (예정)                    | 1,052,100 원<br>※ 실업인점 대상기간 | 중 근로내역이 있을 경우 지급액은 더                  |                                          |
|                             |                            |                                       |                                          |

"구직활동내역" 또는 "구직활동 외 활동사항" 중 1개이상 입력 필수